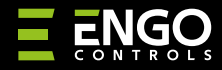

EDOORZB | ZigBee Senzor za Prozore/Vrata

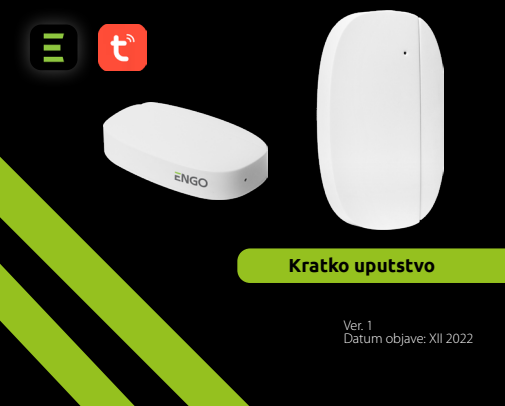

# <u>∃ ¤</u> [fi[ < €

Proizvođač: Engo Controls S.C. 43-200 Pszczyna 3E Górnośląska Poljska

### **Distributer:** QL CONTROLS Sp z o.o. Sp. k. 43-262 Kobielice

43-262 Kobielice 4 Rolna Poljska

EDOOR

## www.engocontrols.com

## Uvod

EDOORZB predstavlja magnetni baterijski senzor koji je kompatibilan sa ZigBee 3.0 standardima.Promena stanja uređaja automatski šalje signal preko ZigBee Internet Gateway-a (Engo EGATEZB). Može se koristiti za kreiranje pravila za rad kućnih aparata (scena) i gde su vam potrebne informacije o otvaranju ili zatvaranju vrata, prozora, garažnih vrata itd.

Koristeći aplikaciju Engošmart, moguće je stvoriti odnos između senzora otvaranja prozora i termostata sobne temperature ( npr. otvorite prozor, isključite grejanje ili klima uređaj). Otvaranje se detektuje rastojanjem između senzora i magneta.

Proizvod je dizajniran samo za unutrašnju upotrebu.

Senzor mora biti kombinovan sa unuverzalnim ZigBee 3.0 gateway-om (Engo EGATEZB).

## Usaglašenost Proizvoda

Proizvod je usaglašen za sledećim EU Direktivama: 2014/53/EU, 2014/65/EU

## Tehničke informacije

| Napajanje    | CR2450             |
|--------------|--------------------|
| Komunikacija | ZigBee 3.0, 2.4GHz |
| Dimenzije    | 72x42x16 mm        |

## EDOORZB Instalacija

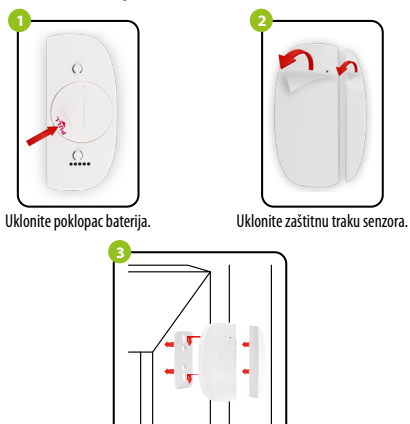

Zalepite senzor i magnet na okvir prozora/vrata ne više od 5 mm jedno od drugog.

## Objašnjenja LED indikatora

LED lampica pokazuje trenutni status uređaja

| STATUS LED<br>INDIKATORA                         | STATUS UREĐAJA                         | OPIS                                                                                    |
|--------------------------------------------------|----------------------------------------|-----------------------------------------------------------------------------------------|
| LED lampica svetli<br><b>Zeleno</b>              | Uređaj je u režimu<br>uparivanja       | Ovaj režim se aktivira dugim<br>pritiskom tastera ( držati taster<br>reset 8 sekundi).  |
| LED lampica<br>jednom zatreperi<br><b>Zeleno</b> | Uređaj šalje informacije<br>aplikaciji | Uređaj je pravilno povezan<br>na mrežu i aplikacija prima<br>informacije preko senzora. |

## Instalacija senzora u aplikacija

Uverite se da je ruter u dometu Vašeg pametnog telefona. Uverite se da ste povezani na internet. Ovo će umanjiti vreme uparivanja uređaja.

## KORAK 1 - PREUZMITE ENGO SMART APLIKACIJU

Preuzmite ENGO Smart aplikaciju sa Google Play ili Apple Store i instalirajte je na Vašem pametnom telefonu.

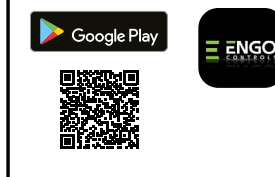

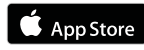

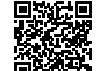

#### KORAK 2 - REGISTRUJTE NOVI NALOG

Za registraciju novog naloga, molimo Vas pratite korake ispod.

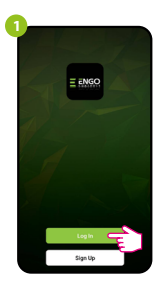

Kliknite na "Registracija" za kreiranje novog naloga.

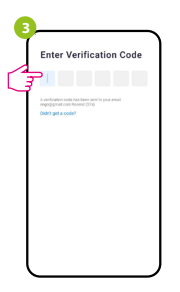

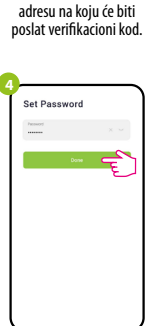

Unesite Vašu E-mail

Register

engo@gmail.com

Unesite verifikacioni kod koji ste dobili na e-mail. Upamtite da imate 60 sekundi za unos kodal

Zatim podesite lozinku za prijavu.

## KORAK 3 - POVEŽITE SENZOR NA APLIKACIJU

Nakon instalacije aplikacije i kreiranja naloga, instalirajte ZigBee Gateway prema njegovim instrukcijama. i zatim:

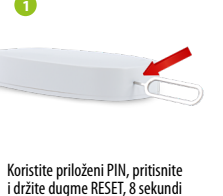

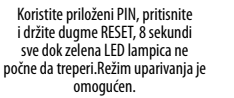

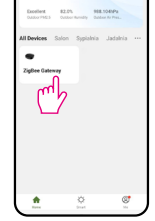

10°C

Unesite interfejs gateway-a

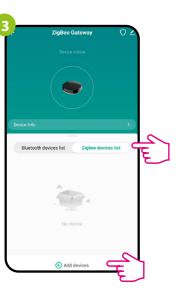

Izaberite "ZigBee uređaj sa liste" i idite na "Dodati uređaj"

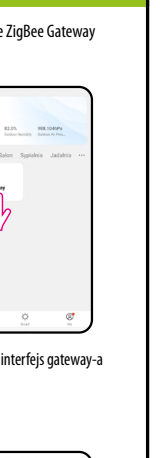

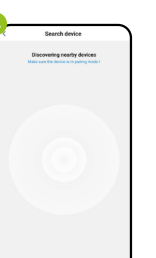

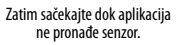

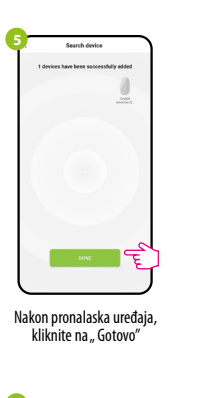

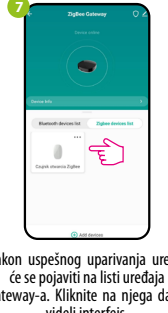

| 1°     | Czujnik otwarcia | ZigBee | < |  |
|--------|------------------|--------|---|--|
| ₽ 45%  |                  |        |   |  |
|        |                  |        |   |  |
|        |                  |        |   |  |
|        | 1.1              |        |   |  |
|        |                  |        |   |  |
|        |                  |        |   |  |
|        |                  |        |   |  |
|        |                  |        |   |  |
|        |                  |        |   |  |
| 1000   | • 2022.9.22 11   | 37 OFF |   |  |
| 10.222 | • 2022.9.22 11:  | 37 OFF |   |  |

Unesite ime uređaja i

kliknite na "Gotovo"

Nakon uspešnog uparivanja uređaj će se pojaviti na listi uređaja Gateway-a. Kliknite na njega da bi videli interfejs.

#### Senzor za prozore/vrata ie spreman za rad.

#### Resetovanje senzora

Da biste resetovali uređaj na fabrička podešavanja, držite pritisnuto dugme RE-SET koje se nalazi na donjem delu uređaja (pogledajte sliku) približno 8 sekundi (koristite priloženi PIN u kompletu). Senzor će biti uklonjen sa ZigBee mreže i Gateway memorije. Uređaj se spreman da ga ponovo dodate.

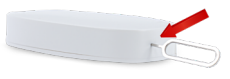